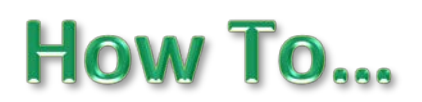

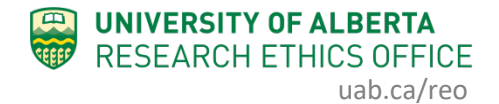

## **Find Your Training Certificate**

For users of the Animal Module, once you have completed the required animal training, your certificate will be uploaded to the online system.

## **Procedure:**

1. Once logged in to the system, click on your name in the top right of the screen and select **My Profile**.

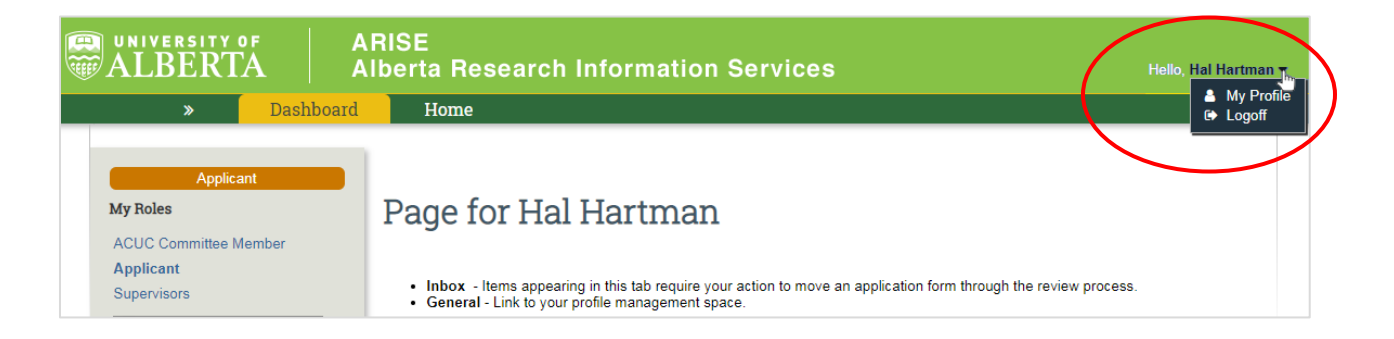

2. Your training summary will be displayed. Click the Document to open the certificate. You can then download a copy or print the certificate.

| ARISE ARISE ARISE ARISE ARISE Alberta Research Information Services |                           |           |         |          |                                       | Hello, Hal Hartman 🔻 |
|---------------------------------------------------------------------|---------------------------|-----------|---------|----------|---------------------------------------|----------------------|
| » Dashboard Home                                                    |                           |           |         |          |                                       |                      |
| Hal Hartman                                                         |                           |           |         |          |                                       |                      |
| Hal Hartman                                                         |                           |           |         |          |                                       |                      |
| Title: Preferred E-Mail:demo@remo.com                               |                           |           |         |          |                                       |                      |
| Department: MH Anesthesiology & Pain Med Bus<br>Division: Mob       | iness:<br>ile:            |           |         |          |                                       |                      |
| Properties                                                          |                           |           |         |          |                                       |                      |
| Select View: Person Info - Training                                 |                           |           |         |          |                                       |                      |
| Training Summary                                                    |                           |           |         |          |                                       |                      |
| AREO Part1 Training Complete: Yes                                   |                           |           |         |          |                                       |                      |
| Training Information:                                               |                           |           |         |          |                                       | 7                    |
| Course Name                                                         | Completion Date           | Issued By | Species | Comments | Document                              | Entered By           |
| View UAPWC Evidence of Part II Training to Meet CCAC Requirements   | Monday, January 7, 2019   | UAPWC     |         |          | Hartman, Hal - Certificate.pdf        | Patricia Lo          |
| View UAPWC Part I - IAUTP Course                                    | Thursday, January 3, 2019 | UAPWC     |         |          | Hartman, Hal - Part 1 Certficiate.pdf | Patricia Lo          |
| * Required                                                          |                           |           |         |          |                                       | ОК                   |

If you have any difficulties with the processes outlined above, please contact the Research Ethics Office by email (<u>reoffice @ualberta.ca</u>) or call 780-492-0459.